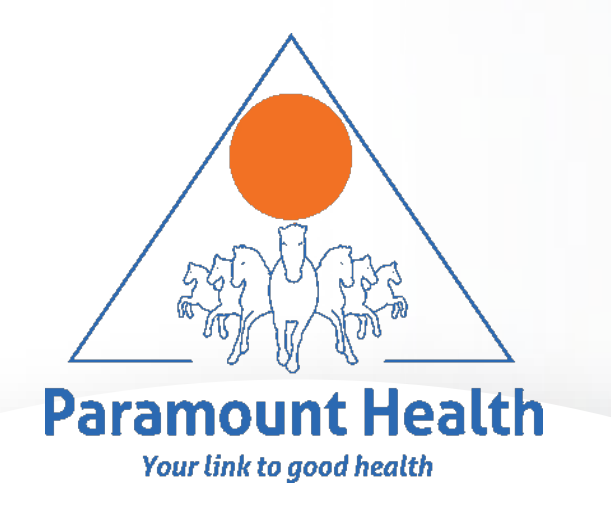

# Paramount Health Services & Insurance TPA Pvt. Ltd.

# **25 YEARS OF EXEMPLARY SERVICE !!!**

Intuit

**Portal User Guide** 

**Pre Post Hospitalization Claim Submission** 

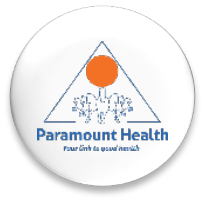

# LANDING PAGE: DASHBOARD

#### Click on the claim submission tab

-

-

-

-

-

-

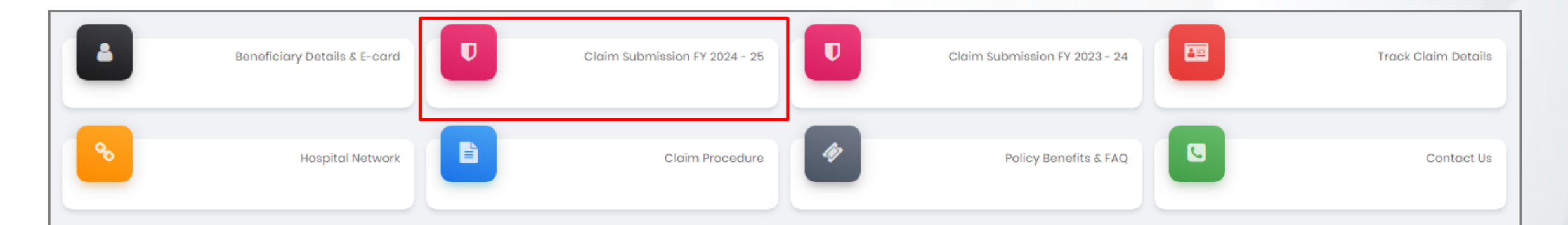

| Use | əfu | 111 | nks |
|-----|-----|-----|-----|
|     |     |     |     |

Checklist for IPD Claim Submission

Portal User Guide - Reimbursement Claim Submission

Portal User Guide - Pre Post Hospitalization Claim Submission

Portal User Guide - Additional documents (deficiency documents) Submission

Claim form part A

Claim form part B

-----

Cashless vs Reimbursement process

Inclusions & Exclusions

Mobile App

#### Important Points

- Timelines for IPD claim submission within 30 days from the date of discharge. Any hospitalization on or before 31<sup>st</sup> July 2024 will fall under the policy year FY 2023-24.
- Timelines for OPD claim submission within 60 days from the date of Invoice/ receipt. Any bill generated on or before 31<sup>st</sup> July 2024 will fall under OPD policy FY 2023-24.
- \*NEW CHANGE\*Connect & Heal is the new OPD service provider and claims administrator for the FY 2024-25 policy year. For OPD policy, expenses
- incurred on or after 01<sup>st</sup> August 2024 will be processed in the policy year FY 2024-25. Request you to kindly get in touch with Connect & Heal team for OPD claims on 24/7 helpline 9118 91118 or intuit.support@connectandheal.com
- Claim Form Part B : As per Insurer's Guidelines, It is mandatory to Submit Claim Form part-B while for processing of Reimbursement claims. Download the form and get it stamped and signed by Hospital during hospitalization.

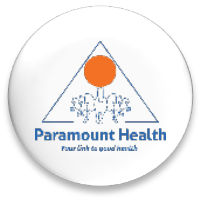

# PRE POST HOSPITALIZATION CLAIM

| Claim Submission FY 2024 - 25                                                                                                    |                                       |
|----------------------------------------------------------------------------------------------------|---------------------------------------|
| PD Claims - Any hospitalization on or after 1 <sup>st</sup> August 2024.<br>DPD Claims - <b>*NEW CHANGE*</b> Request you to kindly get in touch with Connect &<br>Heal team for OPD claims on 24/7 helpline - 91118 91118 or<br>ntuit.support@connectandheal.com. | Click OK on this pop-up to<br>proceed |
| ОК                                                                                                    |                                       |

| GMC po                                     | licy Claim Subr<br>Details                               | nission Pre Post Hospito                                                                                            | lization Deficiency                                                                       | Claim                                                             |                                                     |                     |            |                |              | -      |
|--------------------------------------------|----------------------------------------------------------|----------------------------------------------------------------------------------------------------|-------------------------------------------------------------------------------------------|-------------------------------------------------------------------|-----------------------------------------------------|---------------------|------------|----------------|--------------|--------|
| Name                                       | Relation                                                 | Intimation No/Date                                                                                                  | Inward No/Date                                                                            | Claim No                                                          | Claim Date                                          | Date Of Admission   | Claim Type | Claim Sub-Type | Claim Status | Action |
| *NEW CHANG<br>For OPD polic<br>Request you | E* Connect & He<br>y, expenses inc<br>to kindly get in t | aal is the new OPD service provic<br>urred on or after 01 <sup>st</sup> August 202<br>ouch with Connect & Heal team | der and claims administrat<br>4 will be processed in the p<br>1 for OPD claims on 24/7 he | tor for the FY 2024<br>policy year FY 202<br>Ipline - 91118 91118 | 4-25 policy year.<br>24-25.<br>3 or intuit.support@ | Dconnectandheal.com |            |                |              |        |

- Any expenses borne by the employee either before or after the hospitalization is referred to as pre post hospitalization
- Any cashless and reimbursement claims submitted by the employees will be displayed here on this table
- Against the claim number, you would get the option of uploading documents for the pre post hospitalization claim

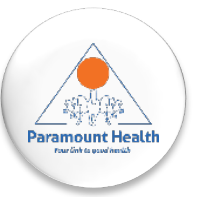

# **Step 1: Patient Details**

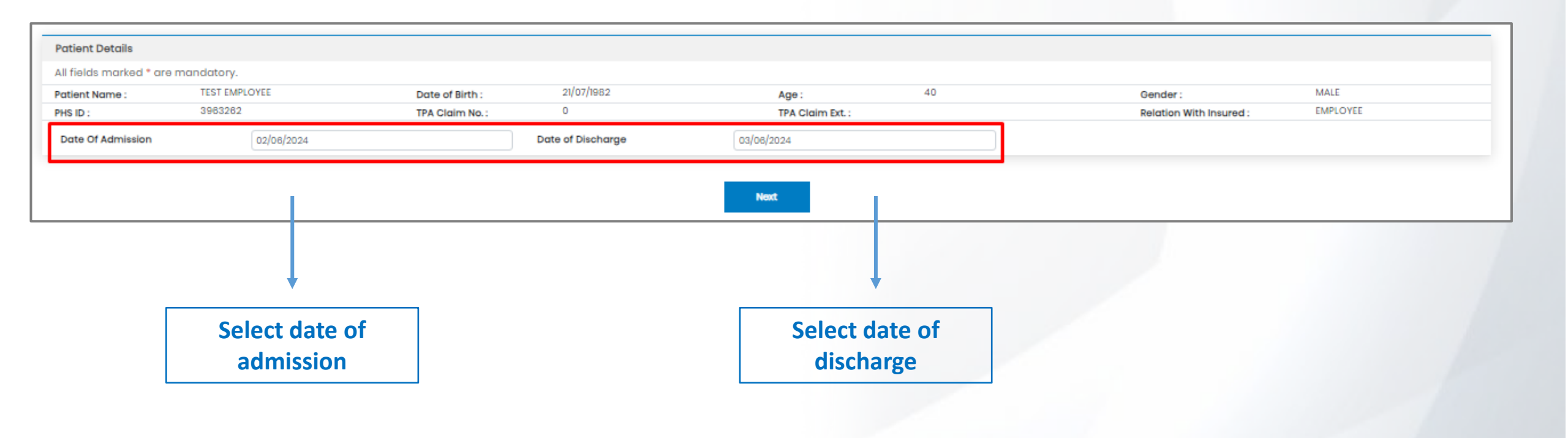

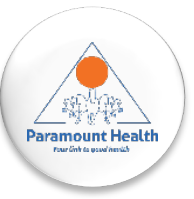

# **Step 2: Self Declaration**

| To,<br>Paramount Health Services & Insurance Pvt Ltd.<br>(Branch)<br><u>Self-declaration</u>                                                                                                    |                                                                                                    |
|----------------------------------------------------------------------------------------------------|----------------------------------------------------------------------------------------------------|
| I do hereby solemnly affirm and declare as under that: 1.1. TEST EMPLOYEE, hereby undertake that i am a Policyholder of NATIONAL INSURANCE COMPANY LTD. Insurance company, bearing insurance Policy vide No. 602200/50/23/0001343. 2.1 hereby declare that I shall not produce or claim the physical copy of the electronically submitted claim documents submitted to Paramount Health Services & Insurance TPA PV Ltd (attached herewith) at any other insurer/ TPA for whatsoever reason except in the case where Sum insured available (incl. bonus) in the present insurance policy is not sufficient to cover claim amount fully and I have other insurance policies to cover balance claim amount from either same or different insurer wherein the certified copy of same claim documents will be produced without any main fide intent to claim the amount twice. 3.1 shall ensure that a hard copy of claimed hospitalization documents shall be submitted to the intuit helpdesk within 30 days from the date of uploading the claim file on the portal. 4.1 further assure that I shall reinburse or indemnify the insurance Company for the claim amount in case of a fraudulent, duplicate, forged, and manipulated claim submission or if this self- declaration is found untrue and dishonest. Sincerely. Name & Signature of the Claimant Place - Date - | <ul> <li>Self declaration form has<br/>to be read &amp; agreed to.</li> <li>Click on "agree &amp; next" to<br/>go to the next step</li> </ul> |
| Note -<br>I. This declaration for scanned claim documents submission is Valid till the lock down is lifted.<br>2. All claim documents shall be self attested and to be submitted along with the signed declaration and self attested Identity Proof.                                                                                                    | Click on "print" in case<br>you want to download the<br>form                                                                                  |
| Insurer Guidelines NATIONAL INSURANCE COMPANY LTD.   The Claim will be processed based on the complete set of scanned documents uploaded by the Insured through the portal. In case of any deficient document/requirement, we may raise the query & process further on receipt of these documents. In the meantime, Insured has to submit the Original Claim documents at the nearest Paramount branch Insured will not be claiming for the same hospitalization with any other Insurance Company/TPA or anywhere else for whatsoever reason except in the case where Sum Insured available (incl. bonus) in the present Insurance policy is not sufficient to cover the claim amount fully and I have other Insurance policies to cover balance claim amount from either same or different Insurer wherein the certified copy of same claim documents will be produced without any mala fide intent to claim the amount twice. Initimation of claim should be made to TPA through Email, Call, portal, or mobile app as per the defined timeline. All Documents submitted as scanned copies should be self-attested by Insured. Previous Download Agree & Next                                                                                                    |                                                                                                    |

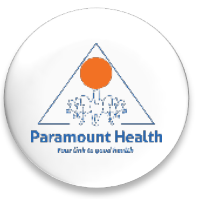

# Step 3: Claim Form – Part A

| Claim Form                                                                                                    |                                                                                                    |                                                            |                                              |                           |
|----------------------------------------------------------------------------------------------------|----------------------------------------------------------------------------------------------------|------------------------------------------------------------|----------------------------------------------|---------------------------|
| Paramount Health Services & Insurance TPA Pvt. Ltd.<br>IRDA License No: 006                                                                                                    | CLAIM FORM - PART A<br>TO BE FILLED IN BY THE INSURED<br>The issue of this Form is not to be taken as an admission of liability | Reimbursement                                              | (To be filled in block letters)              |                           |
| a) Policy Na: 602200/50/23/0001343                                                                                                    |                                                                                                    |                                                            |                                              | All fields highlighted in |
| b) SL No/ Certificate No:                                                                                                    | c) Phs No./ TPA ID No: 3963262                                                                                                  |                                                            |                                              | An neius nighinghteu m    |
| d) Name : TEST EMPLOYEE                                                                                                    |                                                                                                    |                                                            |                                              | red are mandatory         |
| o) Address :                                                                                                    |                                                                                                    |                                                            |                                              |                           |
|                                                                                                    |                                                                                                    |                                                            |                                              |                           |
| City: State:                                                                                                    |                                                                                                    |                                                            |                                              |                           |
| Pin Code: Phone No: 961                                                                                                    | 932032                                                                                                    |                                                            |                                              | Click on "save & next" to |
| * Emoil ID : CAROLINE.G@PARAMOUNTTPA.COM                                                                                                    |                                                                                                    |                                                            |                                              |                           |
|                                                                                                    |                                                                                                    |                                                            |                                              |                           |
| g) Address (if different from above):                                                                                                    |                                                                                                    | 0                                                          |                                              | move to the next step     |
|                                                                                                    |                                                                                                    | in t                                                       |                                              |                           |
| Pin Code: Phone No: 96/1932032                                                                                                    |                                                                                                    | T                                                          |                                              |                           |
| * Email ID : CAROLINE.G@PARAMOUNTTPA.COM                                                                                                    |                                                                                                    | 0                                                          |                                              |                           |
|                                                                                                    |                                                                                                    |                                                            |                                              |                           |
| DETAILS OF HOSPITALIZATION:                                                                                                    |                                                                                                    |                                                            |                                              |                           |
| * a) Name of Hospital where Admitted:                                                                                                    |                                                                                                    | er                                                         |                                              |                           |
| b) Room Catagory occupied:                                                                                                    |                                                                                                    | <u>&lt;</u> .                                              |                                              |                           |
| Day careSingle occupancyTwin sharing3 or more beds per room                                                                                                    | a K makashan                                                                                                    | 0                                                          |                                              |                           |
| d) Date of injury   Date Disease first detected   Date of injury   Date Disease first detected   Date of injury   Date | Delivary: DD/MM/YYYY                                                                                                    | o                                                          |                                              |                           |
| 8 D D M M Y Y                                                                                                    |                                                                                                    |                                                            |                                              |                           |
| 9 D D M M Y Y                                                                                                    |                                                                                                    |                                                            |                                              |                           |
|                                                                                                    |                                                                                                    |                                                            |                                              |                           |
|                                                                                                    |                                                                                                    |                                                            |                                              |                           |
|                                                                                                    |                                                                                                    | 0                                                          |                                              |                           |
| DECLARATION BY THE INSURED:<br>I hereby declare that the information furnished in the claim form is true & correct to the best of my kn                                                                                                    | owledge and belief. If I have made any false or untrue statement, suppression or concest                                        | alent of any material fact with respect to questions asked | in relation to this claim, my right to claim |                           |
| reimbrusement shall be forfeited, I also consent & authorize TPA / Insurance Company, to seek neces                                                                                                    | ssary medical information / documents from any hospital / Medical Practitioner who has                                          | attended on the person against whom this claim is made     | . I hereby declare that I have included all  |                           |
| the bills / receipts for the purpose of this claim & that I will not be making any supplementary claim ex                                                                                                    | ccept the pre/post-hospitalization claim, if any                                                                                | er v                                                       |                                              |                           |
| Date: 05/06/2024 Place:                                                                                                    |                                                                                                    | Signature of the Insured                                   |                                              |                           |
|                                                                                                    |                                                                                                    | 0<br>0                                                     |                                              |                           |

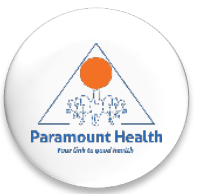

# Step 3: Claim Form – Part B

#### CLAIM FORM PART B

As per guidelines, it is mandatory to submit Claim Form Part B for smooth processing of claims. Download Claim Form Part B, get it stamped and signed by hospital and upload it with claim documents.

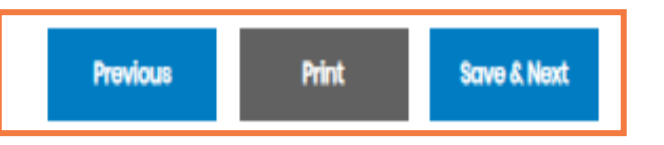

- To Download the Claim form part B, click on the "Download" button highlighted in the above table
- To Download & Print the Claim form part A, click on "Print"
- Click on "Save & Next" to proceed to the next step

**Note:** As per Guidelines, It is Mandatory to Submit Claim Form part-B for smooth processing.

Download the form and get it stamped and signed by Hospital and upload it with claim Documents

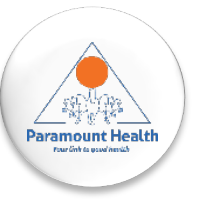

### Step 4: Bank Details

| Bank Details            |                                 |                             |                |                              |                      |
|-------------------------|---------------------------------|-----------------------------|----------------|------------------------------|----------------------|
| Please enter the employ | ee's PAN details if the claim a | mount is greater than 1Lac. |                |                              |                      |
| Account No.             | ABCA234210                      | Re-enter Account No.        | ABCA234210     | Name as per the Bank Account | TEST OF BANK ACCOUNT |
| IFSC Code               | BARBORINRAJ                     | Bank Name & Branch          | BANK OF BARODA | PAN No.                      | 0                    |
| Upload Cancelled cheque |                                 | Choose File                 | No file chosen | View Document                |                      |
|                         |                                 |                             |                |                              |                      |
|                         |                                 |                             |                |                              |                      |
|                         |                                 |                             | Previous Edit  | Save & Next                  |                      |
|                         |                                 |                             |                |                              |                      |
|                         |                                 |                             |                |                              |                      |

- Bank details need to be filled only once i.e. While filing the first claim, after which the bank details shall be auto-populated.
- Providing employee pan no. is mandatory if the claim amount is greater than 1 lakh
- In case you wish to change account details for the subsequent claims, you can do so by clicking on the "EDIT" option.
- You can either upload a cancelled cheque or your bank statement
- Click on "save & next" to go the final step

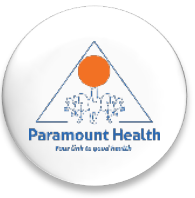

#### **Step 5: Upload Documents**

| d Document          |                                                 |      |        |        |     |
|---------------------|-------------------------------------------------|------|--------|--------|-----|
| load pdf/jpg forn   | mat documents only.                             |      |        |        |     |
| e PDF file should r | not exceed more than 12 Mb.                     |      |        |        |     |
| re mandatory Do     | ocuments                                        |      |        |        |     |
| Sr. No.             | Document Name                                   |      |        | Upload | Del |
|                     | claim Form                                      |      |        |        |     |
| 1                   | Name                                            | View | Delete |        |     |
|                     | 111478683_CLAIMFORM.pdf                         | ۲    | Ô      |        |     |
|                     | NEFT DOCUMENTS                                  |      |        |        |     |
| 2                   | Name                                            | View | Delete |        |     |
|                     | 111478683_NEFTPDF                               | ۲    | Ô      |        |     |
| 3                   | KYC DOCUMENTS                                   |      |        |        |     |
| 4                   | DISCHARGE CARD /DEATH SUMMARY /TRANSFER SUMMARY |      |        | ±.     |     |
| • 5                 | FINAL HOSPITAL BILL                             |      |        | ÷      |     |
| 6                   | INVESTIGATION REPORT                            |      |        | ÷      |     |
| 7                   | MEDICINE PRISCRIPTION                           |      |        | ÷      |     |
|                     | Other                                           |      |        | ÷      |     |
| 8                   |                                                 |      |        |        |     |

- Click on the upload option to upload the required documents.
- There are buckets provided which acts as a reminder to the insurer to upload the necessary & required documents.
- It is mandatory to upload the required document in the final hospital bill bucket.
- Once done, click on "submit claim" to finish the process of ipd claim submission

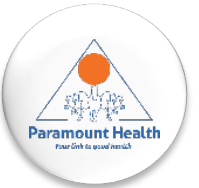

# **Step 5: Upload Documents**

Once you click on "submit claim" to finish the process of IPD claim

submission, the following message is displayed on the screen.

| Message                                                                                                    |
|----------------------------------------------------------------------------------------------------|
| Documents have been uploaded successfully and Inward no is: 7458854                                                                                                    |
| Please submit original claim document at the Intuit Helpdesk within 7 days after uploading claim<br>on portal. Payment of claim is subject to receipt of the original documents. |
| Please write Inward No. while submitting claim document.                                                                                                    |
| Close                                                                                                    |
|                                                                                                    |

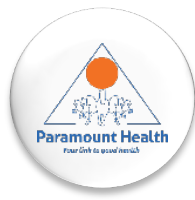

# **CLAIM SUBMISSION & SETTLEMENT PROCESS**

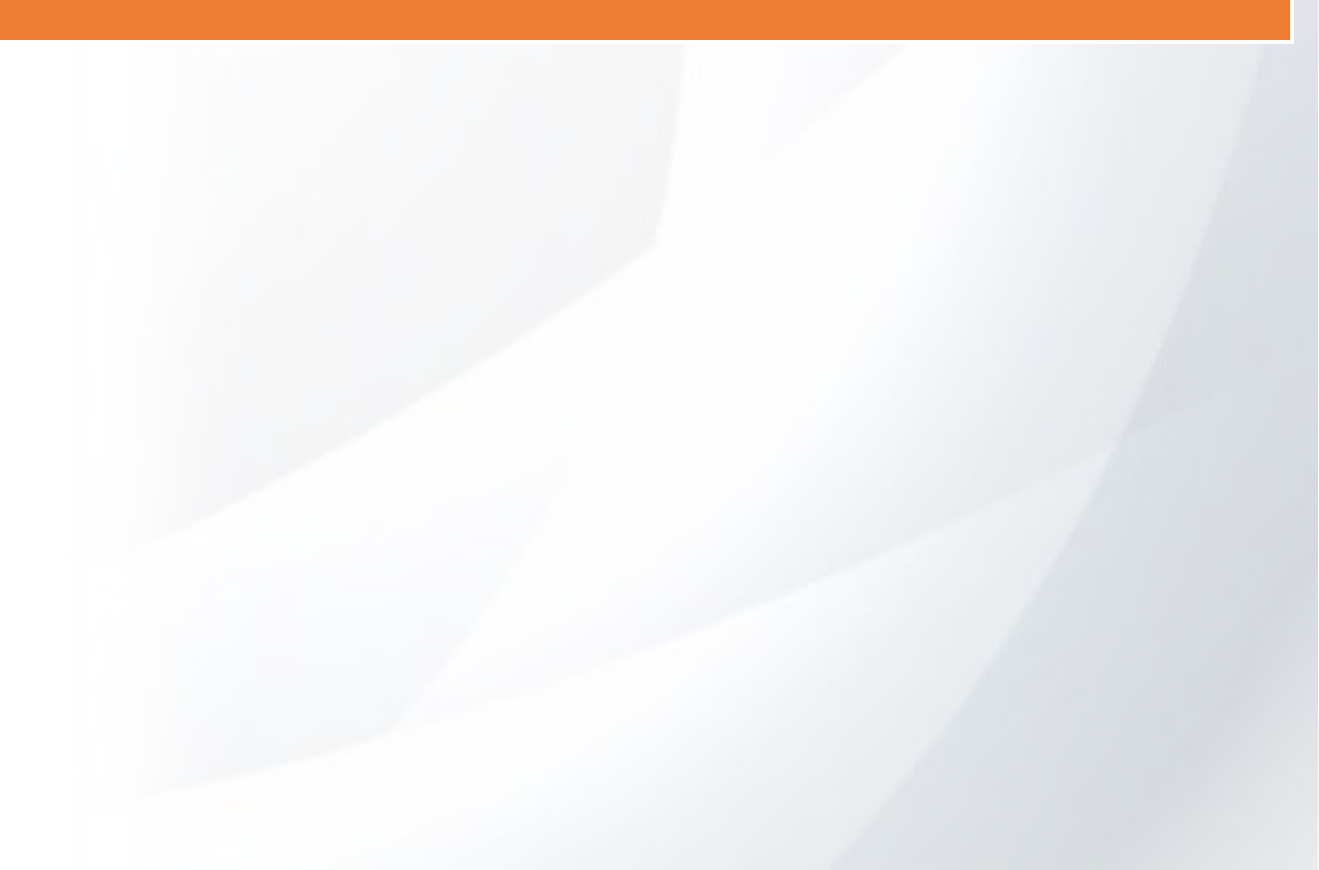

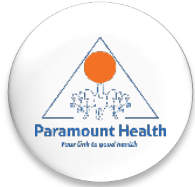

#### 1. Claim number generation:

Employee submits a claim on paramount portal, inward no. Is generated followed by a claim no. (3 to 5 working days)

2. Claims review of soft copy documents by paramount:

Paramount will review the claims on the portal within 5 to 7 working days of claim no. Generation.

- a) Documents and receipts submitted are as per policy terms, claims are approved and pending for submission of hard copies
- b) In case shortfall / deficiency documents, paramount will raise the deficiency request for submission of additional / missing documents (can be submitted via portal)
- 3. Hard copy document submission:

Employee to submit hard copy of the documents within 1 week of submitting claims on the portal including deficiency documents.

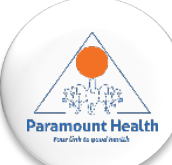

Submit the following in an envelope with your name, mobile#, inward no. Written on the envelope at the intuit paramount helpdesk or drop box at building 8, ground floor reception OR Courier the documents to paramount office directly to the below address: Paramount health services & insurance TPA pvt. Ltd, janardhan towers, no.133/23rd floor, residency road, BANGALORE-560025 Note: please ensure INWARD no. Is mentioned on the folder/courier cover • original receipts of the consultation, prescription, test reports and any other medical expenses 4. Claims approval: paramount approves the claims within 7 to 10 working days from the date of hard copy documents submission and sent to insurer for claims settlement

5. Claims settlement: insurer settles the claims by processing the payment directly to employee's bank account within 7 to 10 working days

\*please note that the timelines indicated above might take longer incase of holidays / increase in volume of claims